## Anleitung zur Verwendung von

## Doodle

Wenn Ihr auf den Link aus der Mail klickt, oder ihn in Euren Browser kopiert seht Ihr eine Webseite, die in etwa wie unten aussieht. Von einem Eingeladenen habe ich gehört, dass sein Provider etwas vor das http gesetzt hat, so daß der Link nicht verwendet werden konnte. In diesem Fall den Link (ab http://..) aus der Mail kopieren und direkt in Browser einfügen.

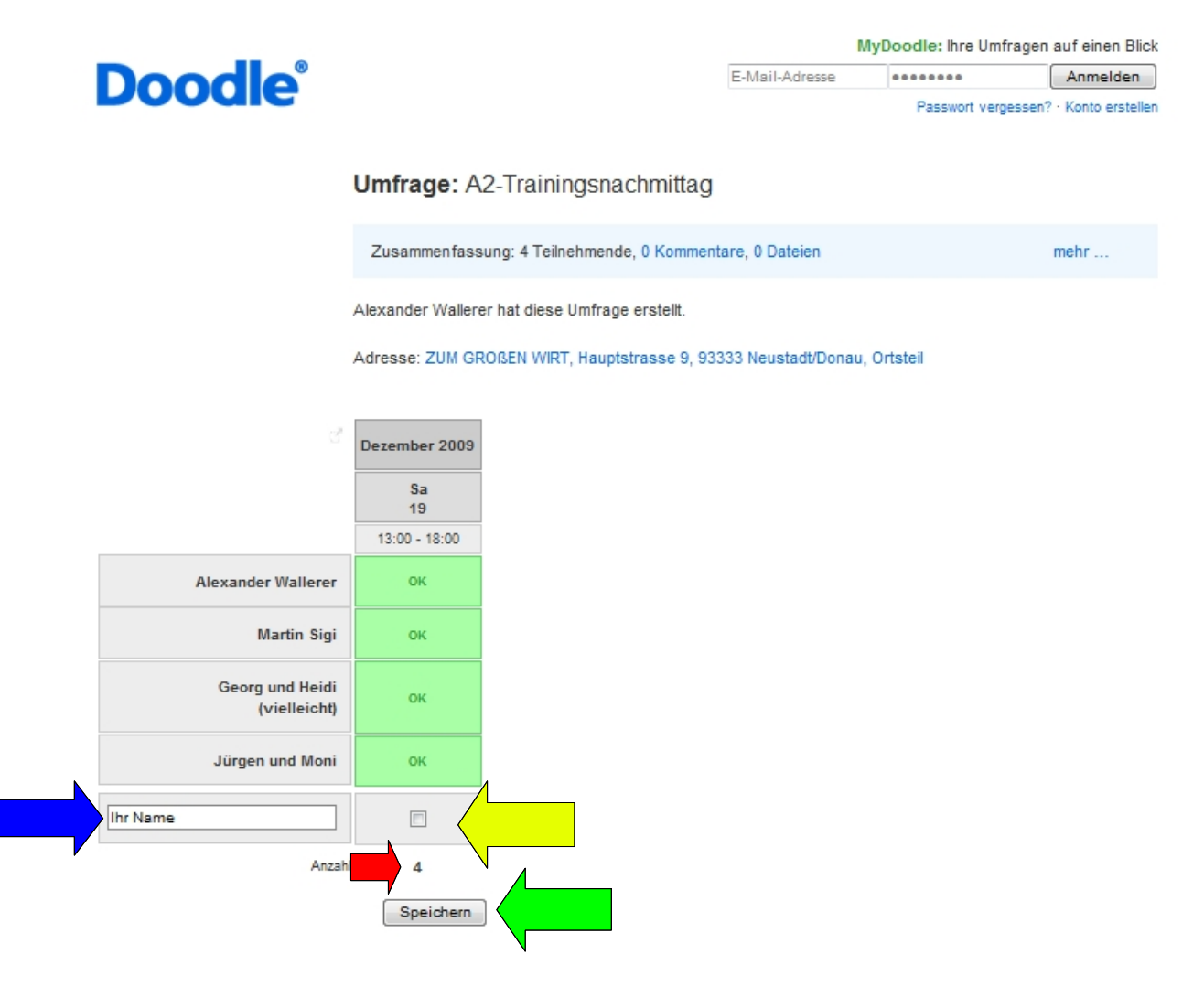

Dort könnt ihr Euren Namen in das leere Feld links unten eintragen (blauer Pfeil). Wenn ihr teilnehmt, in das Feld daneben (gelber Pfeil) einen Haken, wenn ihr nicht kommt, das Kästchen leer lassen. Wenn ihr mehrere Tänzer anmeldet könnt ihr in das Feld mit dem Namen (blauer Pfeil) noch die zusätzlichen Tänzer mit z.B. +1 vermerken. Die Zahl neben dem Wort Anzahl (roter Pfeil) ist nicht die Anzahl der Tänzer, die Ihr anmeldet, sondern die Gesamtzahl der bereits angemeldeten Teilnehmer (Die Anzahl erhöht sich pro Zeile jeweils nur um eins. Zahlen im Textfeld werden nicht mitgezählt.). Wenn Ihr Euch anmeldet, erhöht sich die Zahl um eins. Ihr könnt aber auch für jeden einen eigenen Eintrag machen (siehe weiter unten). Dann auf speichern drücken (grüner Pfeil).

Auf der dann erscheinenden Seite könnt ihr zurück zur Umfrage (gelber Pfeil). So könnt ihr

dann (beliebig) viele Teilnehmer eintragen. Je Teilnehmer muss speichern und zurück gedrückt werden. Tragt aber bitte nur Tänzer ein, die auch kommen wollen.

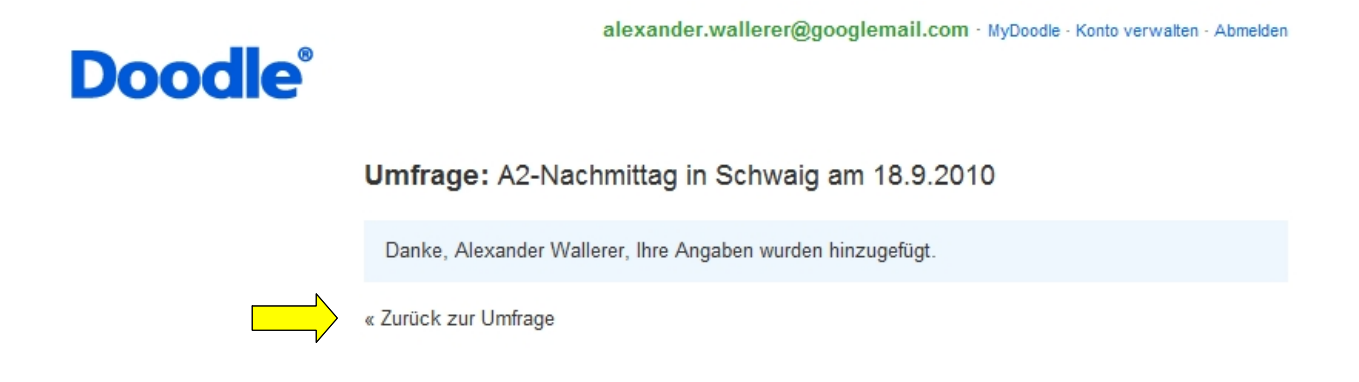

Was passiert, wenn ihr den Haken nicht macht oder vergesst, seht ihr unten. Das Feld neben dem Namen wird rot (blauer Pfeil) und die Anzahl der Teilnehmer wird nicht hochgezählt (gelber Pfeil).

|                                 | Umfrage: A                                 | 2-Trainingsnachmittag                                      |      |
|---------------------------------|--------------------------------------------|------------------------------------------------------------|------|
|                                 | Zusammenfass                               | sung: 5 Teilnehmende, 0 Kommentare, 0 Dateien              | mehr |
|                                 | Alexander Waller                           | er hat diese Umfrage erstellt.                             |      |
|                                 | Adresse: ZUM GF                            | ROßEN WIRT, Hauptstrasse 9, 93333 Neustadt/Donau, Ortsteil |      |
| đ                               | Dezember 2009<br>Sa<br>19<br>13:00 - 18:00 |                                                            |      |
| Alexander Wallerer              | ок                                         |                                                            |      |
| Martin Sigi                     | ок                                         |                                                            |      |
| Georg und Heidi<br>(vielleicht) | ок                                         |                                                            |      |
| Jürgen und Moni                 | ок                                         |                                                            |      |
| Mas Mustermann                  |                                            |                                                            |      |
| Ihr Name                        |                                            |                                                            |      |
| Anzahl                          | 4                                          |                                                            |      |
|                                 | Speichern                                  |                                                            |      |

Sollte sich jemand vertan haben, es gibt auch die Möglichkeit, einen Eintrag wieder zu öndern oder gar zu löschen. In der Umfrage auf "Einen Eintrag ändern" oder "Einen Eintrag löschen" klicken (siehe nächstes Bild)

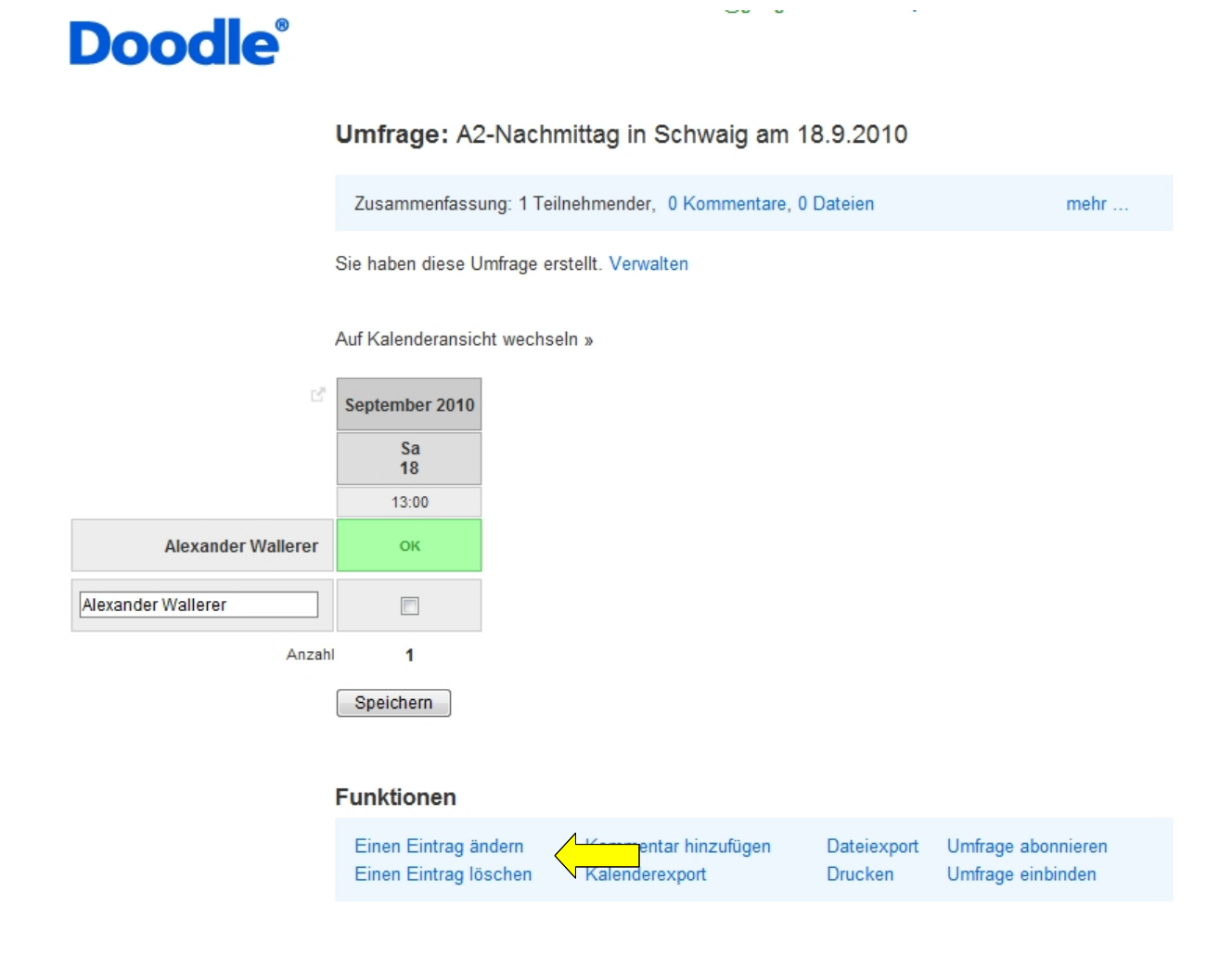

Danach auf das kleine Bearbeitensymbol klicken.

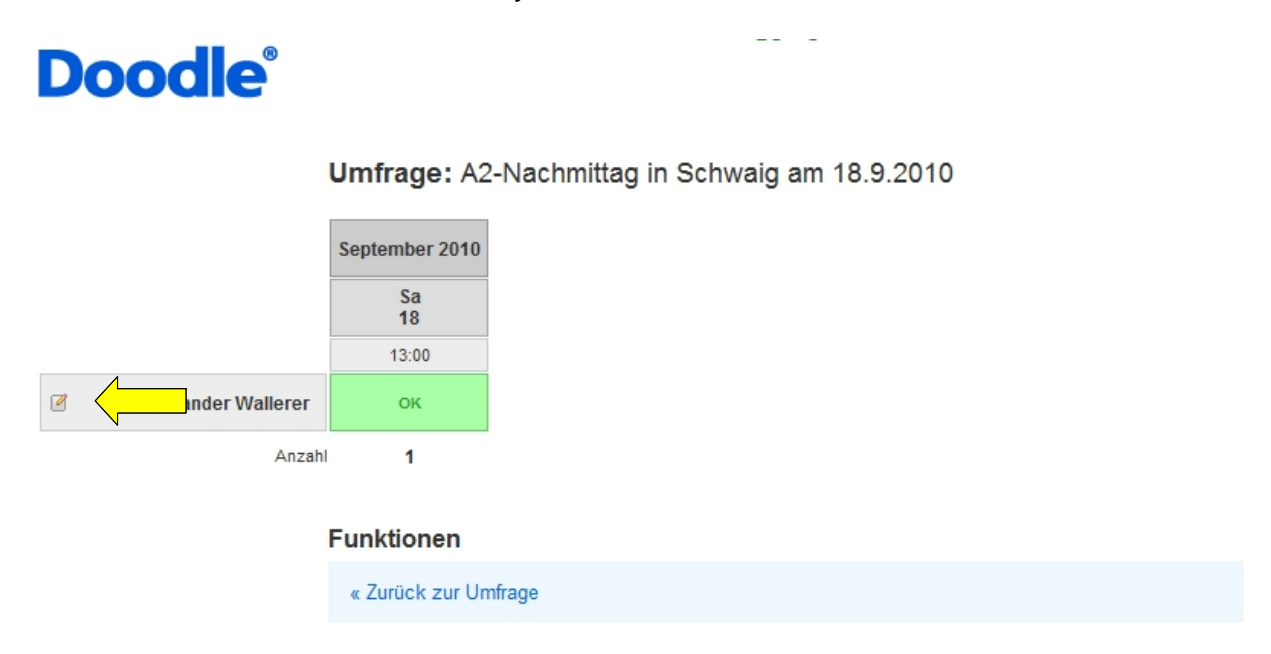

Jetzt könnt ihr euren Eintrag ändern. Speichern nicht vergessen!

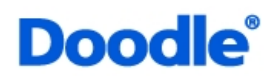

## Umfrage: A2-Nachmittag in Schwaig am 18.9.2010

-

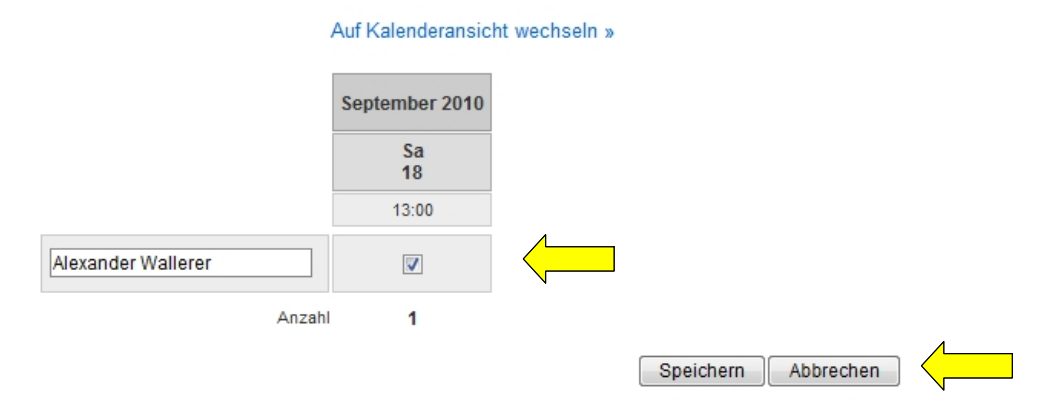

Wenn jemand Probleme mit dieser Anleitung oder mit Doodle hat, meldet mir das Bitte, ich bin immer an Verbesserungen interessiert und nehme Anregungen oder Fehler gerne auf und versuche sie auszumerzen